SAP Business One - BTW code laag tarief percentage aanpassen van 6% naar 9% 12122018

# SAP Business One - BTW code laag tarief percentage aanpassen van 6% naar 9%

In januari 2019 wordt het lage tarief van de BTW omgezet van 6% naar 9%. In deze notitie geven wij u aan hoe U dit in SAP Business One kunt instellen.

#### Ga naar het menu-pad Beheer – Financieel – Belasting – BTW Codes:

| E Beheer                               | - | BT | BTW-codes - Definitie |          |                                       |                  |          |            |    |  |
|----------------------------------------|---|----|-----------------------|----------|---------------------------------------|------------------|----------|------------|----|--|
| <ul> <li>Bedrijf selecteren</li> </ul> |   |    | Codo                  | Instiaf  | Manage                                | Otegoria         | EU.      | Coldia yan | 0/ |  |
| Wisselkoers en indexen                 |   | 1  | N1                    | Inactier | Niet-aftrekbare RTM/                  | Te vorderen RTW  | EU       | 01-10-12   | 70 |  |
| 🖻 Custosminetellingen                  |   | 2  | VO                    |          | Te vorderen BTW 0%                    | Te vorderen BTW  |          | 01-01-01   | 21 |  |
| Systeeninsteningen                     |   | 3  | V1                    |          | Te vorderen BTW 6%                    | Te vorderen BTW  |          | 01-01-01   | 6  |  |
| 🗁 Definitie                            |   | 4  | V2                    |          | Te vorderen BTW 21 %                  | Te vorderen BTW  |          | 01-01-01   | 21 |  |
| E Alexman                              |   | 5  | V3                    |          | ICV goederen                          | Te vorderen BTW  |          | 01-01-01   |    |  |
| Algemeen                               |   | 6  | V4                    |          | ICV diensten                          | Te vorderen BTW  |          | 01-10-12   | 21 |  |
| Financiële boekhouding                 |   | 7  | V5                    |          | ICV loonwerk                          | Te vorderen BTW  |          | 01-01-01   |    |  |
|                                        |   | 8  | A0                    |          | Af te dragen BTW 0%                   | Af te dragen BTW |          | 01-01-01   |    |  |
| Rekeningschema bewerken                |   | 9  | A1                    |          | Af te dragen BTW laag tarief          | Af te dragen BTW |          | 01-01-01   | 6  |  |
| Croothoekrekeninghenaling              |   | 1  | 0 A2                  |          | Af te dragen BTW hoog tarief          | Af te dragen BTW |          | 01-10-12   | 21 |  |
|                                        |   | 1  | 1 A3                  |          | Goederenlevering binnen EU 0%         | Af te dragen BTW | <b>~</b> | 01-01-01   |    |  |
| Valuta's                               |   | 1  | 2 A4                  |          | Dienstverlening binnen EU 0%          | Af te dragen BTW | 4        | 01-01-01   |    |  |
| Tura na skie se da s                   |   | 1  | 3 A5                  |          | Loonwerk binnen EU 0%                 | Af te dragen BTW | <b>~</b> | 01-01-01   |    |  |
|                                        |   | 1  | 4 A6                  |          | Omzet buitenland 0%, niet EU relevant | Af te dragen BTW | 4        | 01-01-01   |    |  |
| Projecten                              |   | 1  | 5 A7                  |          | Goederenlevering binnen EU 0%, A-B-C  | Af te dragen BTW | <b>~</b> | 01-01-01   |    |  |
|                                        |   | 1  | 6 A8                  |          | Af te dragen BTW 21%                  | Af te dragen BTW |          | 01-10-12   | 21 |  |
| Periodetekens                          |   | 1  | 7                     |          |                                       | Af te dragen BTW |          |            |    |  |
| Dubieuze debiteuren                    |   |    |                       |          |                                       |                  | _        |            |    |  |
| Cashflowdocumentposities               |   |    |                       |          |                                       |                  |          |            |    |  |
| 🗁 Belasting                            |   |    |                       |          |                                       |                  |          |            |    |  |
| BTW-codes                              |   |    |                       |          |                                       |                  | -        |            |    |  |

# U ziet de BTW codes V1 Te vorderen BTW 6% en A1 Af te dragen BTW laag tarief

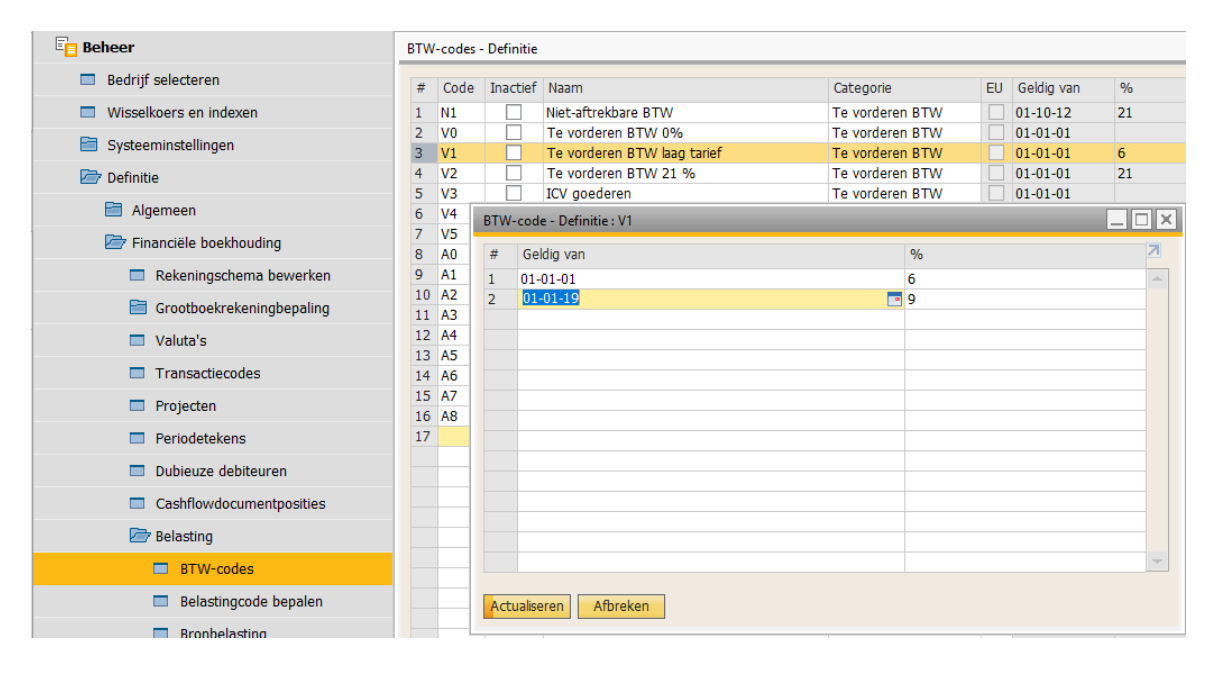

Activeer in voorgaand scherm de regel van code V1 om deze te kunnen wijzigen; we passen eerst de tenaamstelling aan:

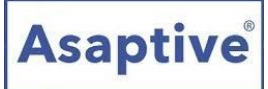

## SAP Business One - BTW code laag tarief percentage aanpassen van 6% naar 9% 12122018

Het veld Naam kunt u gewoon aanpassen van Te vorderen BTW 6% naar Te vorderen BTW laag tarief. Klik op de knop **Actualiseren**.

Dubbelklik op het regelnummer 3 om een subvenster BTW-code – Definitie: V1 te openen Hier kun je een begindatum en een nieuw percentage invullen. Klik op de knoppen **Actualiseren** en **OK**.

Hierdoor wordt tot en met 31-12-2018 6 % BTW gerekend; met ingang van 1-1-2019 wordt nu 9% BTW gecalculeerd.

→ Op eenzelfde wijze kunt u voor verkooptransacties de code A1 Af te dragen BTW laag tarief aanpassen naar een percentage van 9% per 1-1-2019.

# Moment van LEVEREN is bepalend voor het te hanteren BTW tarief

het jaar waarin wordt <u>geleverd</u> is bepalend voor het te hanteren BTW tarief: Is dat het jaar 2018 dan geldt het tarief van 6% (ook als u pas in 2019 factureert); Is het jaar van levering 2019 dan geldt het tarief van 9%.

## Voorbeeld levering in 2018:

SAP hanteert automatisch\* 6% bij zowel de levering (in 2018) alsook de factuur (in 2019):

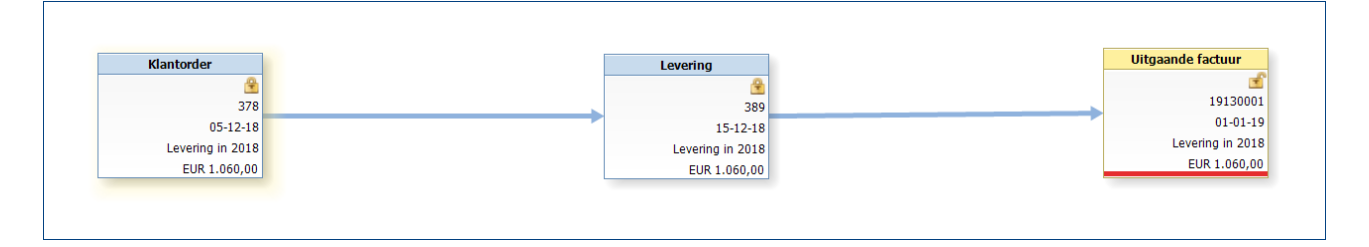

\*) NB: Dit automatisme werkt alleen wanneer u vanuit de order kopieert naar de levering en vanuit de levering kopieert naar de factuur.

Ook als u in 2019 creditnota's aanmaakt voor leveringen in 2018 wordt met 6% BTW gerekend.

### Voorbeeld levering in 2019:

SAP hanteert automatisch 9% bij zowel de levering (in 2019) alsook de factuur (in 2019):

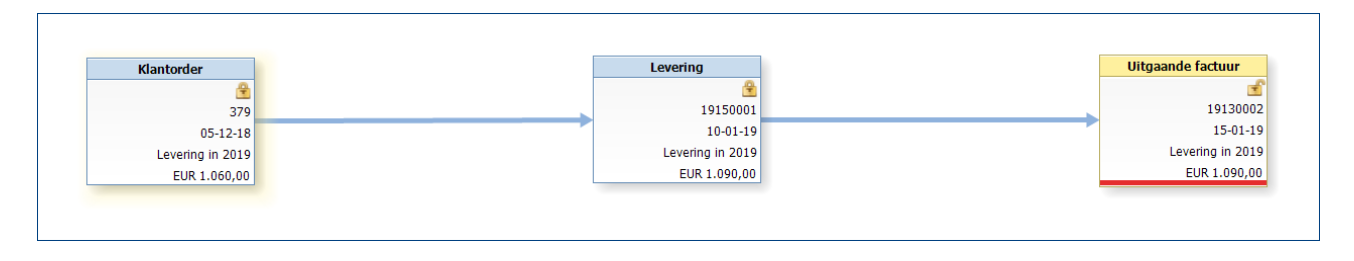

### SAP Business One - BTW code laag tarief percentage aanpassen van 6% naar 9% 12122018

Attentie: Wanneer u echter in 2018 een vooruitbetalingsverzoek of vooruitbetalingsfactuur aanmaakt voor een levering die in 2019 plaatsvindt zal met 6% BTW worden gerekend. Het systeem kan dat niet onderscheiden.

# Eventueel: Overgangscodes BTW voor verkooporders en inkoopbestellingen in 2018 met levering in 2019 of retouren in 2019 op basis van leveringen in 2018

## Orders in 2018 met levering in 2019

U ziet dat de orders steeds met 6% BTW worden vastgelegd terwijl bij een levering in 2019 eigenlijk al met 9% BTW gerekend zou moeten worden om dezelfde totaalbedragen voor de transacties te krijgen. Om de transacties in deze overgangsperiode toch met de juiste totaalbedragen goed te kunnen verwerken kunt u <u>eventueel</u> een overgangs-btw-code aanmaken die vanaf heden met 9% BTW rekent voor de orders voor goederen en diensten waarvan u zeker weet dat ze in 2019 worden geleverd.

Let wel, dit is puur voor de aanbieding aan de klant, in financiële zin wordt er van een order niets geregistreerd. U dient deze overgangs-btw- code wel handmatig in uw documenten te selecteren.

### Aanmaak van een overgangs-btw-code

|    | 1.8. A                                |                  |            |              |   |   |       |            | -  |        |
|----|---------------------------------------|------------------|------------|--------------|---|---|-------|------------|----|--------|
| A1 | Af te dragen BTW Laag %               | Af te dr         | ragen BTW  |              | • | • |       | ▼ 01-01-19 | 9  | ⇒ 1510 |
| A2 | Af te dragen BTW Hoog %               | Af te dr         | ragen BTW  |              | Ψ | Ψ |       | ▼ 01-01-01 | 21 | 📫 1515 |
| A3 | Goederenlevering binnen EU 0%         | Af te dr         | ragen BTW  | ¥            | 1 | * |       | 01-01-01   |    |        |
| A4 | Dienstverlening binnen EU 0%          | Af te dragen BTW |            | ¥            | • | * |       | ▼ 01-01-01 |    |        |
| A5 | Loonwerk binnen EU 0%                 | Af te dragen BTW |            | ¥            | 3 | * |       | 01-01-01   |    |        |
| A6 | Omzet buitenland 0%, niet EU relevant | Af te dragen BTW |            | ¥            |   |   | ▼ 01- | ▼ 01-01-01 |    | 📫 1500 |
| A7 | Goederenlevering binnen EU 0%, A-B-C  | Af te dragen BTW |            | ✓ 1          | * |   |       | 01-01-01   |    |        |
| A8 | Overgangscode BTW laag tarief         | Af te dr         | ragen BTW  |              | * | • |       | ▼ 01-01-19 | 6  | ⇒ 1510 |
|    |                                       |                  |            |              |   |   |       |            |    |        |
|    |                                       | BTW              | -code - De | finitie : A8 |   |   |       |            |    |        |
|    |                                       | #                | Geldia yan |              |   |   | 0/2   | 7          |    |        |
|    |                                       | "                | ocidig van |              |   |   | /0    |            |    |        |
|    |                                       | 1                | 01-12-18   |              |   |   | 9     |            |    |        |
|    |                                       | 2                | 01-01-19   |              |   |   | 6     |            |    |        |
|    |                                       | 2                |            |              |   |   |       |            |    |        |
|    |                                       |                  |            |              |   |   |       |            |    |        |

Net als de aanpassing van de code A1 zoals hiervoor omschreven maakt u de nieuwe code aan: bijvoorbeeld code A8 – Overgangscode BTW Laag tarief. Neem de instellingen over van code A1; alleen is het percentage in 2018 9% en in 2019 6%.

Let wel op dat u voor deze orders in 2019 de btw-code bij de levering weer omzet naar A1.

### Levering in 2018 met retour in 2019

Waarom hebben we een tarief van 6% ingesteld na 1 januari 2019? Dat is voor de aanmaak van retouren in 2019 op een levering in 2018. SAP hanteert dan toch een tarief van 9% BTW. Met de overgangs-btw-code A8 kunt u in 2019 een retour boeken met 6% btw (zoals fiscaal is toegestaan).

→ Op eenzelfde wijze kunt u voor de inkooptransacties een overgangs-btw-code V8 aanmaken om correcte voorbelasting te presenteren op inkoopbestellingen in 2018 met ontvangst in 2019 of ontvangsten in 2018 met retouren in 2019.

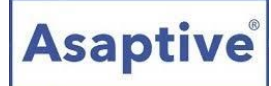

# Vooruitbetalingsdocumenten in 2018

Het gaat om de volgende documenten:

## Vooruitbetalingsverzoek 2018 voor levering in 2019

Dit is geen echte factuur, het is een document waarin u om vooruitbetaling vraagt. U kunt het document naar wens opstellen met btw code A1 (6%) of A8 (9%)

## Vooruitbetalingsfactuur 2018 voor levering in 2019

Dit document is wel een echte factuur. U dient de code A1 (6%) te hanteren. Wordt bij de definitieve factuur met 9% gerekend (in verband met levering in 2109) dan wordt op die eindfactuur het verschil in de btw getoond: totaal factuur is met 9% btw minus vooruitbetalingsfactuur met 6% btw.

## Uitzondering: Reservefactuur 2018 met levering in 2019

De reservefactuur is een factuur op basis van een order met artikelen waarbij geen voorraad-reservering of voorraadboeking plaatsvindt. De reservefactuur is een document dat bedoeld is om de <u>omzet</u> al op de factuurdatum te boeken nog voordat de goederen of diensten worden geleverd. In dit geval bent u verplicht het btw percentage te hanteren dat geldt op het moment dat de omzet wordt geboekt, dus dat is 6% met btw code A1.

NB1: Na de levering volgt in dit geval geen eindfactuur meer. Worden de goederen of diensten in 2019 geleverd dan zal het systeem de dan geldende btw code A1 (9%) voorstellen. In dit geval zou u de overgangs-btw-code A8 kunnen hanteren zodat op de levering toch 6% wordt getoond.
NB2: Bij de levering wordt in de financiële administratie geen btw meer geboekt: de journaalboeking is immers Nog te leveren goederen / Aan Voorraad.

→ Voor vergelijkbare transacties aan de inkoopzijde gelden dezelfde regels en werkwijzen.

Heeft u nog vragen over dit artikel, neemt u dan contact met ons op via e-mail info@asaptive.com

*Voor het onderdeel Overgangscodes is gebruik gemaakt van de handleiding "Verlaagd btw tarief verhoging in SAP Business One", een publicatie van Serac.*